### Scapy - Wireshark Kullanımı

(+) Bu yazı birebir denenmiştir ve başarıyla uygulanmıştır.

1)

Scapy ile ICMP Paket Oluşturma

### Wireshark ile Yakalama

Filter : icmp

### Output:

| 😵 🖨<br>File E        | Se Capturing from eth0 [Wireshark 1.10.6 (v1.10.6 from master-1.10)]<br>File Edit View Go Capture Analyze Statistics Telephony Tools Internals Help |                                                                               |                                                                                |                                                                                     |  |  |  |  |  |  |
|----------------------|----------------------------------------------------------------------------------------------------|-------------------------------------------------------------------------------|--------------------------------------------------------------------------------|-------------------------------------------------------------------------------------|--|--|--|--|--|--|
| ۲                    | ۲                                                                                                    | 💼 📄                                                                           | × C Q < >                                                                      | ↓ 〒 ↓ □ ↓ ·                                                                         |  |  |  |  |  |  |
| Filter               | : icmp                                                                                                    |                                                                               | ▼ E                                                                            | xpression Clear Apply Save                                                          |  |  |  |  |  |  |
| No.                  | Time                                                                                                    | Source                                                                        | Destination                                                                    | Protocol Length Info                                                                |  |  |  |  |  |  |
| 5                    | 63 66.6441380                                                                                                    | 001.1.1.1                                                                     | 2.2.2.2                                                                        | ICMP 49 Echo (ping)                                                                 |  |  |  |  |  |  |
| ▶ Fram ▶ Ethe ▶ Inte | e 563: 49 byt<br>rnet II, Src:<br>rnet Protocol<br>rnet Control I                                                                                   | es on wire (392 b<br>CompalIn_9a:87:70<br>Version 4, Src:<br>Message Protocol | its), 49 bytes captured<br>e (70:5a:b6:9a:87:7e), I<br>1.1.1.1 (1.1.1.1), Dst: | (392 bits) on interface 0<br>Dst: Hewlettb5:a9:00 (00:17:a4:b5<br>2.2.2.2 (2.2.2.2) |  |  |  |  |  |  |
| 0000                 | 00 17 a4 b5 a                                                                                                    | a9 00 70 5a b6 9a                                                             | a 87 7e 08 00 45 00                                                            | pZ~E.                                                                               |  |  |  |  |  |  |
| 0010<br>0020<br>0030 | 00 23 00 01 0<br>02 02 08 00 1<br>33                                                                                                    | 00 00 40 01 74 d4<br>bb 0a 00 00 00 00                                        | 4 01 01 01 01 02 02 .#<br>9 64 61 74 61 31 32<br>3                             | ≠@. t<br>datal2                                                                     |  |  |  |  |  |  |
| 0 💅                  | eth0: <live capt<="" th=""><th>ure in progress&gt;</th><th>Packets: 608 · Displayed</th><th>: Profile: Default</th></live>                          | ure in progress>                                                              | Packets: 608 · Displayed                                                       | : Profile: Default                                                                  |  |  |  |  |  |  |

Görüldüğü üzere oluşturduğumuz icmp paketi wireshark ekranına düşmüştür. Ekranın altında yer alan paketin raw halinde data123 payload'umuzu da görebiliriz.

Scapy ile SYN Paketi Yollama

```
> sudo su
> scapy
>>> send(IP(src="1.1.1.1",dst="2.2.2.2")/TCP(dport=80,flags="S"))
```

### Wireshark ile Yakalama

Filter : tcp.flags.syn

Output:

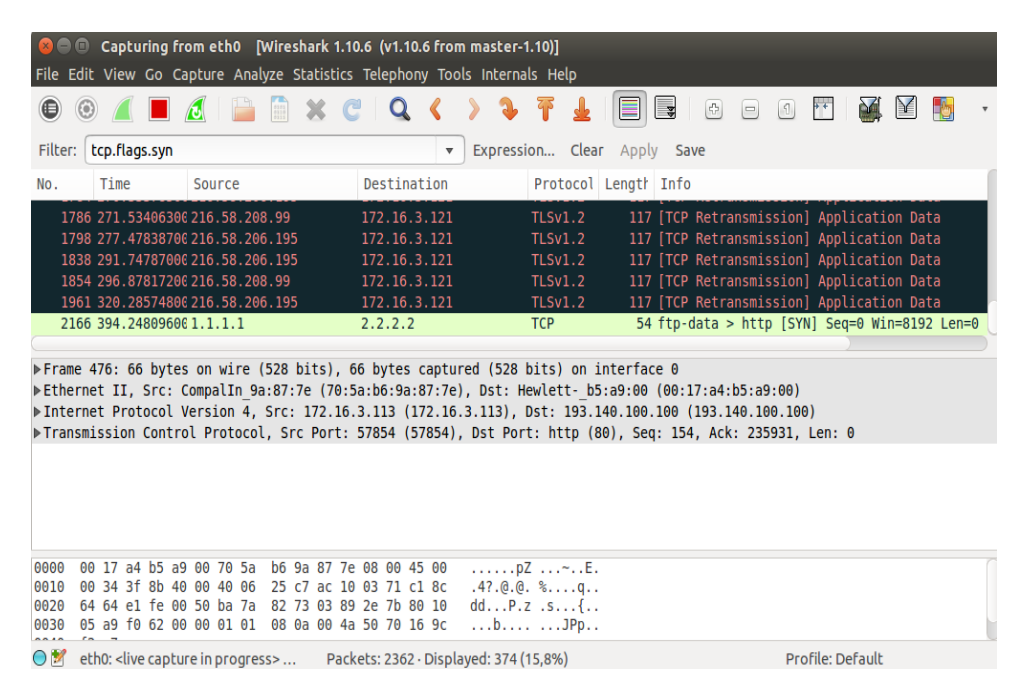

Görüldüğü üzere scapy ile oluşturduğumuz SYN paketi ekrana düşmüştür.

Scapy ile FIN Paketi Yollama

```
> sudo su
> scapy
>>> send(IP(src="1.1.1.1",dst="2.2.2.2")/TCP(dport=80,flags="F"))
```

## Wireshark ile Yakalama

Filter : tcp.flags.fin

Output:

|                                                                                                    | Capturing fr                                                                                                    | ometh0 [V                                                                                                    | Vireshark 1.1                                                                                                | 0.6 (v1.10.                                                                                                    | 6 from                                                                                                | master-1.                                       | 10)]                                                                                                    |                                                                                             |                                                                                                    |                                                                        |                                                                                      |                                                                                       |                                                                                                    |                                                                                       |                                                             |
|----------------------------------------------------------------------------------------------------|----------------------------------------------------------------------------------------------------|----------------------------------------------------------------------------------------------------|----------------------------------------------------------------------------------------------------|----------------------------------------------------------------------------------------------------|----------------------------------------------------------------------------------------------------|-------------------------------------------------|----------------------------------------------------------------------------------------------------|---------------------------------------------------------------------------------------------|----------------------------------------------------------------------------------------------------|------------------------------------------------------------------------|--------------------------------------------------------------------------------------|---------------------------------------------------------------------------------------|----------------------------------------------------------------------------------------------------|---------------------------------------------------------------------------------------|-------------------------------------------------------------|
| File E                                                                                                    | dit View Go Ca                                                                                                    | apture Analy                                                                                                    | ze Statistics                                                                                                | Telephon                                                                                                    | y Tool                                                                                                | s Internal                                      | s Help                                                                                                    |                                                                                             |                                                                                                    |                                                                        |                                                                                      |                                                                                       |                                                                                                    |                                                                                       |                                                             |
| ۲                                                                                                    | ۰ 🚺 🔍                                                                                                    | ۵ ا                                                                                                    | 🗎 🗶 (                                                                                                    | Q                                                                                                    | ۲                                                                                                    | > 3                                             | Ŧ 1                                                                                                    |                                                                                             | J (                                                                                                    | +                                                                      | 1                                                                                    | + +                                                                                   | <b>X</b> [                                                                                                    | 7 🚯                                                                                   | ٣                                                           |
| Filter:                                                                                                    | tcp.flags.fin                                                                                                    |                                                                                                    |                                                                                                    |                                                                                                    | •                                                                                                    | Expressio                                       | on Clea                                                                                                    | r Apply                                                                                     | / Save                                                                                                    |                                                                        |                                                                                      |                                                                                       |                                                                                                    |                                                                                       |                                                             |
| No.                                                                                                    | Time                                                                                                    | Source                                                                                                    |                                                                                                    | Destinat                                                                                                    | ion                                                                                                   |                                                 | Protocol                                                                                                    | Length                                                                                      | Info                                                                                                    |                                                                        |                                                                                      |                                                                                       |                                                                                                    |                                                                                       |                                                             |
| 106<br>106<br>106<br>106<br>106<br>106<br>106<br>106<br>106<br>109<br>► Fram<br>► Ethe<br>► Inte<br>► Inte<br>► Secu | 71 713.02149100<br>72 713.02165500<br>73 713.02167300<br>74 713.02177200<br>75 713.02177900<br>76 713.02190200<br>77 713.02190900<br>45 718.51783800<br>e 1961: 117 by1<br>rnet II, Src: H<br>rnet Protocol V<br>smission Contro                               | 172.16.3.1<br>54.243.128<br>172.16.3.1<br>54.243.128<br>172.16.3.1<br>54.225.76.<br>172.16.3.1<br>1.1.1.1<br>tes on wire<br>tewlettb5<br>/ersion 4,<br>0 Protocol | 13<br>.120<br>13<br>.120<br>13<br>13<br>175<br>13<br>(936 bits)<br>:a9:00 (00:<br>Src: 216.58<br>, Src Port: | 54.243.1<br>172.16.3<br>54.243.1<br>172.16.3<br>54.243.1<br>172.16.3<br>54.225.7<br>2.22.2<br>, 117 byte<br>17:a4:b5:a<br>.206.195 (https (44) | 28.120<br>.113<br>28.120<br>.113<br>28.120<br>.113<br>6.175<br>es capt<br>a9:00)<br>(216.58<br>43), D | tured (93<br>, Dst: Wi<br>3.206.195<br>st Port: | TCP<br>TCP<br>TCP<br>TCP<br>TCP<br>TCP<br>TCP<br>TCP<br>TCP<br>6 bits) 0<br>stronI_1<br>), Dst:<br>54871 (5) | 66<br>66<br>66<br>66<br>66<br>66<br>66<br>54<br>00 inter<br>4:8c:3b<br>172.16.3<br>4871), S | 56576 ><br>https ><br>56572 ><br>https ><br>56586 ><br>https ><br>56638 ><br>[TCP Re<br>face 0<br>(54:ee:<br>1.121 (1<br>ee: 429 | https<br>56572<br>https<br>56586<br>https<br>56638<br>https<br>transmi | <pre>[ACK] [ACK] [FIN, [ACK] [FIN, [ACK] [FIN, [ACK] Ssion] c:3b) .121) , Ack:</pre> | Seq=14:<br>ACK] Se<br>Seq=22:<br>ACK] Se<br>Seq=57(<br>ACK] Se<br>Seq=57(<br>] ftp-da | <pre>75 Ack=<br/>eq=8369<br/>17 Ack=<br/>eq=138<br/>0 Ack=1<br/>eq=138<br/>0 Ack=1<br/>ata &gt; 1<br/>ata &gt; 1<br/>ata &gt; 1</pre> | 6753 W:<br>0 Ack=22<br>8370 W:<br>Ack=57(<br>39 Win=<br>Ack=57(<br>39 Win=<br>ttp [F] | in=4<br>in=5<br>in=5<br>0 Wi<br>=303<br>0 Wi<br>=303<br>IN] |
| r Secu                                                                                                    |                                                                                                    |                                                                                                    |                                                                                                    |                                                                                                    |                                                                                                    |                                                 |                                                                                                    |                                                                                             |                                                                                                    |                                                                        |                                                                                      |                                                                                       |                                                                                                    |                                                                                       |                                                             |
| 0000<br>0010<br>0020<br>0030                                                                                         | 54 ee 75 14 80<br>00 67 af 1d 00<br>03 79 01 bb d6<br>01 6d 0c 5b 00                                                                                                    | 3b 00 17<br>00 31 06<br>57 48 6a<br>00 17 03                                                                                                    | a4 b5 a9 00<br>83 ec d8 33<br>3e 9e 9d 44<br>03 00 3a 00                                                     | 0 08 00 45<br>a ce c3 ac<br>a 0a 23 56<br>0 00 00 00                                                                                           | 00<br>10<br>18<br>00                                                                                  | T.u;<br>.g1.<br>.yWHj<br>.m.[                   | E.<br>>J.#P                                                                                                  |                                                                                             |                                                                                                    |                                                                        |                                                                                      |                                                                                       |                                                                                                    |                                                                                       | D                                                           |
| 0 💅                                                                                                    | eth0: <live captu<="" td=""><td>re in progres</td><td>s&gt; Pac</td><td>kets: 11325</td><td><ul> <li>Displa</li> </ul></td><td>ayed: 1562</td><td>(13,8%)</td><td></td><td></td><td></td><td>Pro</td><td>ofile: Def</td><td>ault</td><td></td><td></td></live> | re in progres                                                                                                    | s> Pac                                                                                                    | kets: 11325                                                                                                    | <ul> <li>Displa</li> </ul>                                                                            | ayed: 1562                                      | (13,8%)                                                                                                    |                                                                                             |                                                                                                    |                                                                        | Pro                                                                                  | ofile: Def                                                                            | ault                                                                                                    |                                                                                       |                                                             |

Siyah renkle gösterilen kayıttan görülebileceği üzere oluşturduğumuz FIN paketi ekrana düşmüştür.

Scapy ile Reset Paketi Yollama

```
> sudo su
> scapy
>>> send(IP(src="1.1.1.1",dst="2.2.2.2")/TCP(dport=80,flags="R"))
```

## Wireshark ile Yakalama

Filter : tcp.flags.reset

Output:

| 800                                                                                 | 😣 🖱 🗊 Capturing from eth0 [Wireshark 1.10.6 (v1.10.6 from master-1.10)]                                                                                                    |                                                                                                    |                                                                                                 |                                                                                                    |                                                              |                                                                         |                                                     |                                                                             |                                                                                                    |                                                                                                |                                                                                             |                                                                               |                                                                            |                                                                    |           |
|-------------------------------------------------------------------------------------|----------------------------------------------------------------------------------------------------|----------------------------------------------------------------------------------------------------|-------------------------------------------------------------------------------------------------|----------------------------------------------------------------------------------------------------|--------------------------------------------------------------|-------------------------------------------------------------------------|-----------------------------------------------------|-----------------------------------------------------------------------------|----------------------------------------------------------------------------------------------------|------------------------------------------------------------------------------------------------|---------------------------------------------------------------------------------------------|-------------------------------------------------------------------------------|----------------------------------------------------------------------------|--------------------------------------------------------------------|-----------|
| File Ed                                                                             | it View Go Ca                                                                                                    | apture Analy                                                                                                    | yze Statist                                                                                     | ics Telephor                                                                                                    | ny Tools                                                     | Internals                                                               | Help                                                |                                                                             |                                                                                                    |                                                                                                |                                                                                             |                                                                               |                                                                            |                                                                    |           |
| 0                                                                                   | ) 🦲 🗖                                                                                                    | 1                                                                                                    |                                                                                                 | CQ                                                                                                    | ٢.                                                           | > 🤉 1                                                                   |                                                     |                                                                             | \$                                                                                                    | ¢ e                                                                                            | - 1                                                                                         | ++                                                                            | <b>X</b> 1                                                                 | ]                                                                  | *         |
| Filter:                                                                             | tcp.flags.reset                                                                                                    | :                                                                                                    |                                                                                                 |                                                                                                    | •                                                            | Expression                                                              | Clear                                               | r Apply                                                                     | Save                                                                                                    |                                                                                                |                                                                                             |                                                                               |                                                                            |                                                                    |           |
| No.                                                                                 | Time                                                                                                    | Source                                                                                                    |                                                                                                 | Destina                                                                                                    | tion                                                         | Pi                                                                      | otocol                                              | Length                                                                      | Info                                                                                                    |                                                                                                |                                                                                             |                                                                               |                                                                            |                                                                    |           |
| 1483<br>1497<br>1512<br>1515<br>1519<br>1521<br>1533<br>1543<br>▶ Frame<br>▶ Ethern | 9 767.46100406<br>6 769.92896606<br>9 775.13629906<br>8 785.51255806<br>5 800.59230206<br>4 806.31218106<br>8 847.84777006<br>6 891.62007706<br>14705:65 byt<br>net II, Src: F                                                                                                    | 194.132.16<br>194.132.16<br>194.132.16<br>194.132.16<br>194.132.16<br>193.140.13<br>194.132.16<br>194.132.16<br>194.132.16<br>111.1.1 | 22.36<br>52.36<br>52.36<br>52.36<br>52.36<br>52.36<br>52.36<br>52.36<br>52.36<br>52.36<br>52.36 | 172.16.<br>172.16.<br>172.16.<br>172.16.<br>172.16.<br>172.16.<br>172.16.<br>2.2.2.2<br>s), 65 byte<br>9:17:a4:b5: | 3.54<br>3.54<br>3.54<br>3.54<br>3.54<br>3.54<br>3.54<br>3.54 | SS<br>SS<br>SS<br>TC<br>SS<br>TC<br>SS<br>TC<br>red (520 t<br>Dst: Hewl | L<br>L<br>L<br>L<br>L<br>L<br>P<br>its) on<br>ettc2 | 65 [<br>65 [<br>65 [<br>65 [<br>65 [<br>65 [<br>54 f<br>interfa<br>:96:c5 ( | TCP Re<br>[TCP Re<br>[TCP Re<br>[TCP Re<br>[TCP Re<br>[TCP Re<br>[TCP Re<br><b>ftp-dat</b><br>ace 0<br>(78:e7: | etransi<br>etransi<br>etransi<br>etransi<br>up ACK<br>etransi<br>etransi<br>ta > hi<br>ta :c2: | mission]<br>mission]<br>mission]<br>mission]<br>12638#1<br>mission]<br>mission]<br>ttp [RS] | Contin<br>Contin<br>Contin<br>Contin<br>Contin<br>] https<br>Contin<br>Contin | uation<br>uation<br>uation<br>uation<br>> 513<br>uation<br>uation<br>Win=8 | Data<br>Data<br>Data<br>Data<br>B2 [ACK<br>Data<br>Data<br>192 Len | ] S<br>=0 |
| Intern<br>Transi<br>Secure<br>0000 7                                                | net Protocol V<br>mission Contro<br>e Sockets Laye                                                                                                    | /ersion 4,<br>bl Protocol<br>er<br>6 c5 00 17                                                                                         | Src: 194.<br>, Src Por<br>a4 b5 a9                                                              | 132.162.36<br>t: https (4<br>00 08 00 4                                                                            | (194.13<br>43), Ds                                           | 2.162.36),<br>t Port: 50                                                | Dst: 1<br>610 (50                                   | 72.16.3.<br>610), Se                                                        | .54 (17<br>eq: 1,                                                                                              | /2.16.3<br>Ack: 1                                                                              | 3.54)<br>1, Len:                                                                            | 11                                                                            |                                                                            |                                                                    |           |
| 0010 0<br>0020 0<br>0030 0<br>0030 0                                                | 00 33 2a 98 40<br>03 36 01 bb c5<br>00 2e 8f 05 00<br>eth0: <live captur<="" th=""><th>0 00 2b 06<br/>0 b2 2e 0f<br/>0 00 8f 04<br/>reinprogres</th><th>11 3e c2<br/>8b d6 56<br/>66 60 3d<br/>s&gt; P</th><th>84 a2 24 a<br/>52 89 86 5<br/>cc e4 5e 6<br/>ackets: 1550</th><th>c 10<br/>0 18<br/>f e2<br/>Ə · Displa</th><th>.3*.@.+<br/>.6 f<br/> f<br/>yed: 1575 (1</th><th>&gt;\$<br/>.VRP.<br/>`=^o.<br/>0,2%) ·I</th><th>gnored: 1</th><th>(0,0%)</th><th></th><th>Pro</th><th>file: Defa</th><th>ult</th><th></th><th>U</th></live> | 0 00 2b 06<br>0 b2 2e 0f<br>0 00 8f 04<br>reinprogres                                                                                 | 11 3e c2<br>8b d6 56<br>66 60 3d<br>s> P                                                        | 84 a2 24 a<br>52 89 86 5<br>cc e4 5e 6<br>ackets: 1550                                                             | c 10<br>0 18<br>f e2<br>Ə · Displa                           | .3*.@.+<br>.6 f<br>f<br>yed: 1575 (1                                    | >\$<br>.VRP.<br>`=^o.<br>0,2%) ·I                   | gnored: 1                                                                   | (0,0%)                                                                                                    |                                                                                                | Pro                                                                                         | file: Defa                                                                    | ult                                                                        |                                                                    | U         |

Kırmızı renkle gösterilen kayıttan görebileceği üzere oluşturduğumuz RST paketi ekrana düşmüştür.

Scapy ile Ack Paketi Yollama

```
> sudo su
> scapy
>>> send(IP(src="1.1.1.1",dst="2.2.2.2")/TCP(dport=80,flags="A"))
```

## Wireshark ile Yakalama

Filter : tcp.flags.ack

Output:

| File Ec                      | 😣 🖻 🗊 Capturing from eth0 [Wireshark 1.10.6 (v1.10.6 from master-1.10)]<br>File Edit View Go Capture Analyze Statistics Telephony Tools Internals Help                                                                                                    |                                          |                               |                         |                              |                         |                       |                      |                         |                         |                         |                       |                           |                       |                       |                         |                   |                      |                         |                         |                   |                            |                         |                   |      |
|------------------------------|----------------------------------------------------------------------------------------------------|------------------------------------------|-------------------------------|-------------------------|------------------------------|-------------------------|-----------------------|----------------------|-------------------------|-------------------------|-------------------------|-----------------------|---------------------------|-----------------------|-----------------------|-------------------------|-------------------|----------------------|-------------------------|-------------------------|-------------------|----------------------------|-------------------------|-------------------|------|
| •                            | ٤                                                                                                    |                                          | 8                             |                         | 0101<br>0110<br>0110<br>0111 | ×                       | C                     |                      | Q                       | ٢                       | >                       | Þ                     | Ŧ                         | ₹                     |                       |                         |                   | ¢                    |                         | 1                       | <b>→</b>          | <b>M</b>                   | $\mathbf{V}$            |                   | *    |
| Filter:                      | tcp.flag                                                                                                    | gs.ack                                   |                               |                         |                              |                         |                       |                      |                         |                         | Exp                     | ressi                 | on                        | Clear                 | Арр                   | ly !                    | Save              | 2                    |                         |                         |                   |                            |                         |                   |      |
| No.                          | Time                                                                                                    |                                          | Sourc                         | е                       |                              |                         |                       | Des                  | tinat                   | tion                    |                         |                       | Proto                     | ocol                  | Lengt                 | In                      | fo                |                      |                         |                         |                   |                            |                         |                   |      |
| 1587<br>1587                 | 1 1029.8<br>2 1029.8                                                                                                    | 8209750<br>8209870                       | 13.10<br>13.10                | 7.42.<br>7.42.          | 11<br>11                     |                         |                       | 172.<br>172.         | 16.3<br>16.3            | .94<br>.94              |                         |                       | TLSv1<br>TCP              | 2                     | 10<br>6               | 7 App<br>0 ht1          | olic<br>tps       | atio<br>> 52         | n Dat<br>240 [          | a<br>FIN,               | ACK]              | Seq=5                      | 4 Ack                   | =1 W              | in=1 |
| 1587<br>1588<br>1588         | 6 1030.1<br>0 1030.4<br>1 1031.6                                                                                                    | 1191530<br>4195420<br>0249520            | 13.10<br>13.10<br>13.10       | 7.42.<br>7.42.<br>7.42. | 11<br>11<br>11               |                         |                       | 172.<br>172.<br>172. | 16.3<br>16.3<br>16.3    | .94<br>.94<br>.94       |                         |                       | TLSV1<br>TLSV1<br>TLSV1   |                       | 10<br>10<br>10        | 7 [T0<br>7 [T0<br>7 [T0 | CPR<br>CPR<br>CPR | etra<br>etra<br>etra | nsmis<br>nsmis<br>nsmis | sion]<br>sion]<br>sion] | App<br>App<br>App | licati<br>licati<br>licati | on Da<br>on Da<br>on Da | ita<br>ita<br>ita |      |
| 1588<br>1588                 | 2 1032.2<br>7 1034.0                                                                                                    | 2190690<br>5193790                       | 13.10<br>13.10                | 7.42.<br>7.42.          | 11<br>11                     |                         |                       | 172.<br>172.         | 16.3<br>16.3            | .94<br>.94              |                         |                       | TLSv1<br>TLSv1            |                       | 10<br>10              | 7 [T0<br>7 [T0          | CPR<br>CPR        | etra<br>etra         | nsmis<br>nsmis          | sion]                   | App<br>App        | licati<br>licati           | on Da<br>on Da          |                   |      |
| 1592<br>1592                 | 2 1039.4<br>6 1040.2                                                                                                    | 4188940<br>2322040                       | 13.10<br>1.1.1                | 7.42.<br>.1             | 11                           |                         |                       | 172.<br>2.2.         | 16.3<br>2.2             | .94                     |                         |                       | TLSv1<br>TCP              | 2                     | 10<br>5               | 7 [T(<br>4 [T(          | CP R<br>CP K      | etra<br>eep-         | nsmis<br>Alive          | sion]<br>e] ftp         | App<br>-data      | licati<br>a > ht           | on Da<br>tp [A          | ta<br>.CK]        | Seq= |
| ▶Frame<br>▶Ether<br>▶Inter   | 15926:<br>net II,<br>net Prot                                                                                                    | 54 byt<br>Src: C<br>tocol V              | es on<br>ompall<br>ersion     | wire<br>[n_9a<br>n 4,   | (43)<br>:87:3<br>Src:        | 2 bi<br>7e (<br>1.1     | ts),<br>70:5a<br>.1.1 | 54<br>a:b6<br>(1.    | byte:<br>:9a:1          | s cap<br>87:7e<br>1), D | tured<br>), Ds<br>st: 2 | (432<br>t: He<br>.2.2 | 2 bits<br>ewlett<br>2 (2. | s) on<br>tb5<br>.2.2. | inter<br>:a9:00<br>2) | face) (00               | e 0<br>):17       | :a4:                 | b5:a9                   | :00)                    |                   |                            |                         |                   |      |
| ▶Trans                       | mission                                                                                                    | Contro                                   | l Prot                        | tocol                   | , Sro                        | c Po                    | rt: 1                 | ftp-                 | data                    | (20)                    | , Dst                   | Port                  | t: htt                    | tp (8                 | 0), Se                | eq: 1                   | ., A              | ck:                  | 1, Le                   | n: 0                    |                   |                            |                         |                   |      |
| 0000<br>0010<br>0020<br>0030 | 00 17 a4<br>00 28 00<br>02 02 00<br>20 00 89                                                                                                    | + b5 a9<br>0 01 00<br>0 14 00<br>0 6b 00 | 00 70<br>00 40<br>50 00<br>00 | 5a<br>06<br>00          | b6 9<br>74 0<br>00 0         | )a 81<br>(a 0)<br>(0 0) | 7 7e<br>1 01<br>0 00  | 08 (<br>01 (<br>00 ( | 00 45<br>01 02<br>00 50 | 5 00<br>2 02<br>0 10    | . ( .                   | pZ<br>@.<br>P<br>k    | t~                        | Е.<br>Р.              |                       |                         |                   |                      |                         |                         |                   |                            |                         |                   |      |
| ● 🦅 🕡                        | eth0: <liv< th=""><th>e captur</th><th>e in pr</th><th>ogres</th><th>s&gt;</th><th></th><th>Packe</th><th>ets: 1</th><th>5966</th><th>• Disp</th><th>layed</th><th>: 1598</th><th>3 (10,0°</th><th>%) · I<u>q</u></th><th>gnored</th><th>: 1 (0</th><th>,0%)</th><th></th><th></th><th>Рго</th><th>file: D</th><th>efault</th><th></th><th></th><th></th></liv<> | e captur                                 | e in pr                       | ogres                   | s>                           |                         | Packe                 | ets: 1               | 5966                    | • Disp                  | layed                   | : 1598                | 3 (10,0°                  | %) · I <u>q</u>       | gnored                | : 1 (0                  | ,0%)              |                      |                         | Рго                     | file: D           | efault                     |                         |                   |      |

Turuncu renkle gösterilen kayıttan görebileceği üzere oluşturduğumuz ACK paketi ekrana düşmüştür.

Scapy ile Udp Paketi Yollama

```
> sudo su
> scapy
>>> send(IP(src="1.1.1.1",dst="2.2.2.2")/UDP(dport="53")
```

## Wireshark ile Yakalama

Filter : udp

Output:

| 8                                    | 😣 🗇 💷 Capturing from eth0 [Wireshark 1.10.6 (v1.10.6 from master-1.10)]                                                                         |                                                                                                    |                                                                                                    |                                                    |                                     |  |  |  |  |
|--------------------------------------|----------------------------------------------------------------------------------------------------|----------------------------------------------------------------------------------------------------|----------------------------------------------------------------------------------------------------|----------------------------------------------------|-------------------------------------|--|--|--|--|
| File I                               | Edit View Go Ca                                                                                                    | apture Analyze Statistics                                                                              | Telephony Tools Interna                                                                                 | ıls Help                                           |                                     |  |  |  |  |
| 0                                    | ۵ 🔳 🔘                                                                                                    | 📶 🗋 🗎 🗶 🕻                                                                                              | ; Q 🗸 > 🕹                                                                                               | 71                                                 |                                     |  |  |  |  |
| Filter                               | r: udp                                                                                                    |                                                                                                    | ▼ Express                                                                                               | ion Clear                                          | Apply Save                          |  |  |  |  |
| No.                                  | Time                                                                                                    | Source                                                                                                 | Destination                                                                                             | Protocol Le                                        | ength Info                          |  |  |  |  |
|                                      | 12 2.342141000                                                                                                    | 0.0.0.0                                                                                                | 255.255.255.255                                                                                         | DHCP                                               | 342 DHCP Discover - Transa          |  |  |  |  |
|                                      | 13 2.342169000                                                                                                    | 0.0.0                                                                                                  | 255.255.255.255                                                                                         | DHCP                                               | 342 DHCP Discover - Transa          |  |  |  |  |
|                                      | 14 2.344682000                                                                                                    | 172.16.1.10                                                                                            | 255.255.255.255                                                                                         | DHCP                                               | 345 DHCP Offer - Transa             |  |  |  |  |
|                                      | 16 2.999767000                                                                                                    | 172.16.3.122                                                                                           | 239.255.255.250                                                                                         | SSDP                                               | 179 M-SEARCH * HTTP/1.1             |  |  |  |  |
|                                      | 18 3.515405000                                                                                                    | fe80::7cc0:17cd:24d2:4                                                                                 | lff02::1:2                                                                                              | DHCPv6                                             | 154 Solicit XID: 0x93b2d7           |  |  |  |  |
|                                      | 19 3.916165000                                                                                                    | 172.16.3.54                                                                                            | 172.16.3.255                                                                                            | UDP                                                | 86 Source port: 57621 De            |  |  |  |  |
|                                      | 20 5.102106000                                                                                                    | 172.16.3.51                                                                                            | 239.255.255.250                                                                                         | SSDP                                               | 175 M-SEARCH * HTTP/1.1             |  |  |  |  |
|                                      | 21 6.000411000                                                                                                    | 172.16.3.122                                                                                           | 239.255.255.250                                                                                         | SSDP                                               | 179 M-SEARCH * HTTP/1.1             |  |  |  |  |
|                                      | 22 6.771259000                                                                                                    | fe80::dda1:311:5ce9:cl                                                                                 | off02::1:2                                                                                              | DHCPv6                                             | 154 Solicit XID: 0xb0a909           |  |  |  |  |
|                                      | 24 7.174434000                                                                                                    | 1.1.1.1                                                                                                | 2.2.2.2                                                                                                 | DNS                                                | 42 [Malformed Packet]               |  |  |  |  |
|                                      | 28 8.507670000                                                                                                    | 172.16.3.56                                                                                            | 255.255.255.255                                                                                         | DB-LSP-DI                                          | 198 Dropbox LAN sync Disco          |  |  |  |  |
|                                      | 29 8.509556000                                                                                                    | 172.16.3.56                                                                                            | 255.255.255.255                                                                                         | DB-LSP-DI                                          | 198 Dropbox LAN sync Disco          |  |  |  |  |
|                                      | 30 8.509685000                                                                                                    | 172.16.3.56                                                                                            | 172.16.3.255                                                                                            | DB-LSP-DI                                          | 198 Dropbox LAN sync Disco          |  |  |  |  |
| ▶ Fran<br>▶ Ethe<br>▶ Inte<br>▶ User | me 24: 42 bytes<br>ernet II, Src: (<br>ernet Protocol \<br>r Datagram Proto                                                                     | on wire (336 bits), 42<br>CompalIn_9a:87:7e (70:5<br>/ersion 4, Src: 1.1.1.1<br>ocol, Src Port: domain | 2 bytes captured (336 b<br>ia:b6:9a:87:7e), Dst: H<br>. (1.1.1.1), Dst: 2.2.2<br>(53), Dst Port: domain | its) on inte<br>ewlettb5:a<br>.2 (2.2.2.2)<br>(53) | rface 0<br>9:00 (00:17:a4:b5:a9:00) |  |  |  |  |
| ▶ [mat                               | LIOTMED PACKEL:                                                                                                    | נאע                                                                                                    |                                                                                                    |                                                    |                                     |  |  |  |  |
| 0000<br>0010<br>0020                 | 00 17 a4 b5 a9<br>00 1c 00 01 00<br>02 02 00 35 00                                                                                              | 00 70 5a b6 9a 87 7e<br>00 40 11 74 cb 01 01<br>35 00 08 f9 6e                                         | 08 00 45 00p<br>01 01 02 02@<br>5.5.                                                                    | Z~E.<br>. t<br>n                                   |                                     |  |  |  |  |
| • 💅                                  | eth0: <live captu<="" td=""><td>re in progress&gt; Pack</td><td>ets: 211 · Displayed: 131 (6</td><td>2,1%)</td><td>Profile: Default</td></live> | re in progress> Pack                                                                                   | ets: 211 · Displayed: 131 (6                                                                            | 2,1%)                                              | Profile: Default                    |  |  |  |  |

Turuncu renkle gösterilen kayıttan görebileceği üzere UDP paketimiz ekrana düşmüştür.

Scapy ile Arp Paketi Yollama

```
> sudo su
> scapy
>>> sendp(Ether(src="aa:bb:cc:dd:ee:ff",dst="ff:ff:ff:ff:ff:ff:ff")/ARP(pdst="2.2.2.2"))
```

aa:bb:cc:dd:ee:ff mac adresimizle broadcast yaparak 2.2.2.2 ip'si hangi mac adresi üzerinde sorusunu sorarız.

### Wireshark ile Yakalama

Filter : arp

## Output:

| ⊗                                                                                                    | 10.6 (v1.10.6 from master-1.10)]<br>s Telephony Tools Internals Help                                                                                                    |
|----------------------------------------------------------------------------------------------------|----------------------------------------------------------------------------------------------------|
| 🖲 🛛 🥖 📕 🙇 🗎 🛎 🔇                                                                                                    | C Q < > 7 🛓 🗐 🖬 🗗 🖉 🖓 🔹                                                                                                    |
| Filter: arp                                                                                                    | ▼ Expression Clear Apply Save                                                                                                    |
| No. Time Source                                                                                                    | Destination Protocol Length Info                                                                                                    |
| 16262 920.00493006 Vmware_63:5b:4b<br>16272 922.04854106 Vmware_63:5b:4b<br>16279 922.99999506 Vmware_63:5b:4b<br>16280 923.07270906 Vmware_69:74:fe<br>16282 923.99832406 Vmware_69:74:fe<br>16294 933.08889306 Vmware_69:74:fe<br>16296 934.49235606 CompalIn_9a:87:7e<br>16297 934.49430106 Hewlett_b5:a9:00<br>16304 937.54532706 aa:bb:cc:dd:ee:ff<br>16318 943.12459106 Vmware_69:74:fe<br>16351 953.17439106 Vmware_63:5b:4b<br>16357 957.58691606 Vmware_63:5b:4b | Broadcast         ARP         60 Who has         172.16.3.17         Tell         169.254.12           Broadcast         ARP         60 Who has         172.16.3.17         Tell         169.254.12           Broadcast         ARP         60 Who has         172.16.3.17         Tell         169.254.12           Broadcast         ARP         60 Who has         172.16.3.17         Tell         169.254.12           Broadcast         ARP         60 Who has         172.16.3.17         Tell         169.254.12           Broadcast         ARP         60 Who has         172.16.3.17         Tell         169.254.12           Broadcast         ARP         60 Who has         172.16.3.17         Tell         169.254.12           Broadcast         ARP         60 Who has         172.16.3.17         Tell         172.16.3.5           Hewlett-         b5:a9:00         ARP         42 Who has         172.16.3.17         Tell         172.16.3.11           Broadcast         ARP         60 Who has         172.16.3.17         Tell         172.16.3.5           Broadcast         ARP         60 Who has         172.16.3.17         Tell         172.16.3.5           Broadcast         ARP         60 Who has         172.16. |
| <ul> <li>▶ Frame 16304: 42 bytes on wire (336 bits),</li> <li>▶ Ethernet II, Src: aa:bb:cc:dd:ee:ff (aa:b</li> <li>▶ Address Resolution Protocol (request)</li> <li>0000 ff ff ff ff ff ff ff aa bb cc dd ee ff</li> <li>0010 08 00 06 04 00 01 70 5a b6 9a 87 7e</li> <li>0020 00 00 00 00 00 00 02 02 02 02</li> </ul>                                                                                                    | ), 42 bytes captured (336 bits) on interface 0<br>:bb:cc:dd:ee:ff), Dst: Broadcast (ff:ff:ff:ff:ff)<br>if 08 06 00 01pz                                                                                                    |
| 🔵 💆 🛛 eth0: <live capture="" in="" progress=""> 👘 Pack</live>                                                                                                    | ckets: 19589 · Displayed: 589 (3,0%) · Ignored: 1 (0,0%) Profile: Default                                                                                                    |

Turuncu renkle gösterilen kayıttan görülebileceği üzere ARP sorgumuz ekrana düşmüştür.

## Ekstra

```
1)
```

Scapy ile Syn Taraması Yapma

### Wireshark ile Görüntüleme

Filter : tcp.flags.syn

Output:

| File Edi                                                                                                    | t View Go Ca                                                                                                    | apture Analy                                                                                                    | ze Statistic                                         | s Telepho                                                                                                    | ny Tools                      | s Interna                           | ls Help                                                            |                             |                                                                                                    |                                                                                                    |                                                                                                    |                                                                                                    |                                                                                                    |                                                                                                    |   |       |             |   |
|----------------------------------------------------------------------------------------------------|----------------------------------------------------------------------------------------------------|----------------------------------------------------------------------------------------------------|------------------------------------------------------|----------------------------------------------------------------------------------------------------|-------------------------------|-------------------------------------|--------------------------------------------------------------------|-----------------------------|----------------------------------------------------------------------------------------------------|----------------------------------------------------------------------------------------------------|----------------------------------------------------------------------------------------------------|----------------------------------------------------------------------------------------------------|----------------------------------------------------------------------------------------------------|----------------------------------------------------------------------------------------------------|---|-------|-------------|---|
| 0                                                                                                    |                                                                                                    | 1                                                                                                    | 🗎 🗶 (                                                | CQ                                                                                                    | ۲.                            | > 3                                 | Ŧ 1                                                                |                             |                                                                                                    |                                                                                                    | 1                                                                                                    |                                                                                                    |                                                                                                    | 6 🗙                                                                                                    | ? |       |             |   |
| Filter:                                                                                                    | tcp.flags.syn                                                                                                    |                                                                                                    |                                                      |                                                                                                    | •                             | Expressi                            | on Clea                                                            | ar Ap                       | ply Save                                                                                                    |                                                                                                    |                                                                                                    |                                                                                                    |                                                                                                    |                                                                                                    |   |       |             |   |
| No.                                                                                                    | Time                                                                                                    | Source                                                                                                    |                                                      | Destina                                                                                                    | tion                          |                                     | Protocol                                                           | Lengt                       | t Info                                                                                                    |                                                                                                    |                                                                                                    |                                                                                                    |                                                                                                    |                                                                                                    |   |       |             |   |
| 75000<br>75000<br>75000<br>75010<br>75010<br>75010<br>75010<br>75010<br>75010<br>75020<br>75020<br>75020<br>75020<br>75020<br>75020 | 1392.487811(<br>1392.488856<br>1392.4899596<br>1392.490986<br>1392.490986<br>1392.4920456<br>1392.4930746<br>1392.49410(<br>1392.49410(<br>1392.494357<br>1392.495376<br>1392.501611(<br>1392.5016476<br>1392.5026596<br>1392.5026596                                                         | 21.1.1.1<br>21.1.1.1<br>21.1.1.1<br>21.1.1.1<br>21.1.1.1<br>21.1.1.1<br>21.1.1.1<br>21.1.1.1<br>21.1.1.1<br>21.1.1.1<br>21.1.1.1<br>21.1.1.1<br>21.1.1.1<br>21.1.1.1<br>21.1.1.1 |                                                      | 2.2.2.2<br>2.2.2.2<br>2.2.2.2<br>2.2.2.2<br>2.2.2.2<br>2.2.2.2<br>2.2.2.2<br>2.2.2.2<br>2.2.2.2<br>2.2.2.2<br>2.2.2.2<br>2.2.2.2<br>2.2.2.2<br>2.2.2.2<br>2.2.2.2<br>2.2.2.2<br>2.2.2.2<br>2.2.2.2<br>2.2.2.2 |                               |                                     | TCP<br>TCP<br>TCP<br>TCP<br>TCP<br>TCP<br>TCP<br>TCP<br>TCP<br>TCP |                             | 54 ftp-data<br>54 ftp-data<br>54 ftp-data<br>54 ftp-data<br>54 ftp-data<br>54 ftp-data<br>54 ftp-data<br>54 ftp-data<br>54 ftp-data<br>54 ftp-data<br>54 ftp-data<br>54 ftp-data<br>54 ftp-data<br>54 ftp-data<br>54 ftp-data | <pre>&gt; 23154 &gt; 23155 &gt; 23156 &gt; 23157 &gt; 23158 &gt; 23159 &gt; 23160 &gt; 23161 &gt; 23162 &gt; 23163 &gt; 23164 &gt; 23165 &gt; 23166 &gt; 23166 &gt; 23166 &gt; 23168 &gt; 23168 &gt; 23168</pre> | [SYN]<br>[SYN]<br>[SYN]<br>[SYN]<br>[SYN]<br>[SYN]<br>[SYN]<br>[SYN]<br>[SYN]<br>[SYN]<br>[SYN]<br>[SYN]<br>[SYN]<br>[SYN]<br>[SYN]<br>[SYN] | Seq=0  <br>Seq=0  <br>Seq=0  <br>Seq=0  <br>Seq=0  <br>Seq=0  <br>Seq=0  <br>Seq=0  <br>Seq=0  <br>Seq=0  <br>Seq=0  <br>Seq=0  <br>Seq=0  <br>Seq=0  <br>Seq=0 | Vin=8192<br>Vin=8192<br>Vin=8192<br>Vin=8192<br>Vin=8192<br>Vin=8192<br>Vin=8192<br>Vin=8192<br>Vin=8192<br>Vin=8192<br>Vin=8192<br>Vin=8192<br>Vin=8192<br>Vin=8192<br>Vin=8192 | Len=0<br>Len=0<br>Len=0<br>Len=0<br>Len=0<br>Len=0<br>Len=0<br>Len=0<br>Len=0<br>Len=0<br>Len=0<br>Len=0<br>Len=0 |   |       |             |   |
| Frame<br>► Ethern<br>► Intern                                                                                                    | 25026: 98 byt<br>et II, Src: H<br>et Protocol V                                                                                                    | tes on wire<br>Hewlettb5:<br>/ersion 4, 5                                                                                                    | (784 bits)<br>a9:00 (00:<br>Src: 194.13              | , 98 byte<br>17:a4:b5:<br>32.162.36                                                                                                    | s captu<br>a9:00),<br>(194.13 | ured (784<br>, Dst: He<br>32.162.30 | 4 bits) o<br>ewlettc<br>5), Dst:                                   | on inte<br>2:96:c<br>172.16 | rface 0<br>5 (78:e7:d)<br>.3.54 (172                                                                                                    | 16.3.54                                                                                                    | c5)                                                                                                    | 4                                                                                                    |                                                                                                    |                                                                                                    |   |       |             |   |
| Secure                                                                                                    | Sockets Lave                                                                                                    | er                                                                                                    | , sic rore.                                          | neeps (4                                                                                                    | 45), 03                       | se rore.                            | 50010 (5                                                           | ,0010,,                     | 50q. 12, 7                                                                                                    | (cit. 1, 1                                                                                                    | Len. +                                                                                                    |                                                                                                    |                                                                                                    |                                                                                                    |   |       |             |   |
|                                                                                                    | ,                                                                                                    |                                                                                                    |                                                      |                                                                                                    |                               |                                     |                                                                    |                             |                                                                                                    |                                                                                                    |                                                                                                    |                                                                                                    |                                                                                                    |                                                                                                    |   |       |             |   |
| 0000 7<br>0010 0<br>0020 0<br>0030 0                                                                                                | 8 e7 d1 c2 96<br>0 54 2a a4 46<br>3 36 01 bb c5<br>0 2e 2e 83 06                                                                                                    | c5 00 17<br>0 00 2b 06<br>b2 2e 0f<br>0 00 6e 2f                                                                                                    | a4 b5 a9 0<br>11 11 c2 8<br>8b e1 56 5<br>67 2d b1 5 | 0 08 00 4<br>4 a2 24 a<br>2 89 86 5<br>6 c4 f4 5                                                                                                    | 5 00<br>c 10<br>0 19<br>c f6  | x<br>.T*.@.+.<br>.6n/               | E<br>\$.<br>VRP<br>gV\                                             |                             |                                                                                                    |                                                                                                    |                                                                                                    |                                                                                                    |                                                                                                    |                                                                                                    |   |       |             | C |
| ОУ е                                                                                                    | th0: <live captu<="" th=""><th>re in progress</th><th>&gt; Pa</th><th>:kets: 1172</th><th>76 · Disp</th><th>layed: 452</th><th>200 (38,5%</th><th>) · Igno</th><th>red: 1 (0,0%)</th><th></th><th></th><th></th><th></th><th></th><th></th><th>Profi</th><th>le: Default</th><th></th></live> | re in progress                                                                                                    | > Pa                                                 | :kets: 1172                                                                                                    | 76 · Disp                     | layed: 452                          | 200 (38,5%                                                         | ) · Igno                    | red: 1 (0,0%)                                                                                                    |                                                                                                    |                                                                                                    |                                                                                                    |                                                                                                    |                                                                                                    |   | Profi | le: Default |   |

Info sütunundan görülebileceği üzere sırasıyla her porta SYN paketi gönderilmektedir.

Scapy ile ARP Sorgusu Yapma

```
> sudo su
> scapy
>>> sendp(Ether(src="70:5a:b6:9a:87:7e",dst="ff:ff:ff:ff:ff:ff")/ARP(pdst="172.16.3.134"))
^
|
|
Kendi Mac Adresim
(Tubitak Laptop)
(Tubitak Masaüstü)
```

Mac adresimizle broadcast yaparak 172.16.3.134 ip'si hangi mac adresi üzerinde sorusunu sorarız.

Wireshark ile Görüntüleme

Filter : ip.addr == 172.16.3.134

Output:

| ⊗ ⊜ © Capturing from eth0 [Wireshark 1.10.6 (v1.10.6 from master-1.10)]<br>File Edit View Go Capture Analyze Statistics Telephony Tools Internals Help                                                                                                    |                                                                                                    |  |  |  |  |  |  |  |  |
|----------------------------------------------------------------------------------------------------|----------------------------------------------------------------------------------------------------|--|--|--|--|--|--|--|--|
|                                                                                                    |                                                                                                    |  |  |  |  |  |  |  |  |
| Filter: arp                                                                                                    | <ul> <li>Expression Clear Apply Save</li> </ul>                                                                                                    |  |  |  |  |  |  |  |  |
| <pre>ime Source Destination 20.20319206 Vmware_63:5b:4b Broadcast 21.20157806 Vmware_10:ba:eb Broadcast 21.20157806 Vmware_63:5b:4b Broadcast 22.23841806 Vmware_63:5b:4b Broadcast 24.21248906 Vmware_63:5b:4b Broadcast 25.21081506 Vmware_63:5b:4b Broadcast 25.81061406 CompalIn_9a:87:7e Broadcast 25.81071106 Hewlett_c2:96:ed CompalIn_9a:87:7e 27.30132206 Vmware_63:5b:4b Broadcast 28.20611906 Vmware_63:5b:4b Broadcast 28.20611906 Vmware_63:5b:4b Broadcast 28.20611906 Vmware_63:5b:4b Broadcast 29.Frame 3938: 60 bytes on wire (480 bits), 60 bytes Ethernet II, Src: Vmware 69:74:fe (00:06:29:69:74)</pre>                                                                                                    | Protocol Lengtł Info         ARP       60 Who has 172.16.3.17 Tell 169.254.124.213         ARP       60 Who has 172.16.3.17 Tell 172.16.3.53         ARP       60 Who has 172.16.3.17 Tell 169.254.124.213         ARP       60 Who has 172.16.3.17 Tell 169.254.124.213         ARP       60 Wh |  |  |  |  |  |  |  |  |
| ▶Address Resolution Protocol (request)                                                                                                    |                                                                                                    |  |  |  |  |  |  |  |  |
| 0000         ff         ff         ff         ff         f0         00         c         29         69         74         fe         08         60         60         60         00         00         c         29         69         74         fe         ac         10         00           0020         00         00         00         00         00         ac         10         03         01         00         00         00         00         00         00         00         00         00         00         00         00         00         00         00         00         00         00         00         00         00         00         00         00         00         00         00         00         00         00         00         00         00         00         00         00         00         00         00         00         00         00         00         00         00         00         00         00         00         00         00         00         00         00         00         00         00         00         00         00         00         00         00         00         00 | 0 01)it<br>3 3a)it:<br>0 00                                                                                                    |  |  |  |  |  |  |  |  |
| ● M eth0: <live capture="" in="" progress=""> Packets: 4095 ·</live>                                                                                                    | · Displayed: 546 (13,3%) · Marked: 2 (0,0%) Profile: Default                                                                                                    |  |  |  |  |  |  |  |  |

Siyah ile işaretlenmiş kayıtlardan ilki arp request'tir. İkincisi ise arp response'tur. İlkine bakacak olursak Info sütununda belirtildiği gibi kim 172.16.3.134 ip'sine sahip sorusu sorulmaktadır ve cevabın bizim IP'mize söylenmesi istenmektedir. İkinci kayıtta ise Info sütunundan görülebileceği gibi 172.16.3.134 ip'si 78:c7:d1:c2:96:ed adresi üzerindedir bilgisi gelmektedir. Böylece scapy ile arp request yapmış olduk ve Arp request & arp response paketlerini wireshark ile görüntülemiş olduk.

Not: Kayıtlardaki source ve destination'lar ilk bakışta anlamlı gözükmese de

|          | Source            | Destination       | Protocol |
|----------|-------------------|-------------------|----------|
| I.Kayıt  | CompalIn 9a:87:7e | Broadcast         | ARP      |
| II.Kayıt | Hewlett c2:96:cd  | CompalIn 9a:87:7e | ARP      |

aslında onla birer mac adresidirler. Mac adreslerinin ilk haneleri ağ kart donanımının üretici firma kimlik numarası olduğundan wireshark mac adreslerinin en başına üretici firma adını, geri kalan kısmını ise direk düz bir şekilde vermiştir. İlk kayıtta kendi mac adresimizden broadcast yapıldığı, ikinci kayıtta ise hedef mac adresinden kendi mac adresimize yanıt döndüğü görülmektedir. Scapy ile Tüm Network'e ARP Ping Yapma

Broadcast yaparak network'teki tüm ip'lerin mac adreslerini öğrenme sorgusu yollarız.

#### Wireshark ile Görüntüleme

Filter : arp

#### Output:

| File Edi                                                                                                    | t View Go Ca                                                                                                    | pture Analyz                                                                                                    | e Statistics                                                                                                    | Telephony To                                                                                                    | ols Interna              | ls Help                                                            |                                                                                                    |                                                                                                    |                                                                                                    |                                                                                                    |                                                                                                    |   |
|----------------------------------------------------------------------------------------------------|----------------------------------------------------------------------------------------------------|----------------------------------------------------------------------------------------------------|----------------------------------------------------------------------------------------------------|----------------------------------------------------------------------------------------------------|--------------------------|--------------------------------------------------------------------|----------------------------------------------------------------------------------------------------|----------------------------------------------------------------------------------------------------|----------------------------------------------------------------------------------------------------|----------------------------------------------------------------------------------------------------|----------------------------------------------------------------------------------------------------|---|
| •                                                                                                    |                                                                                                    | ا 🗋 ا                                                                                                    | <b>X</b> C                                                                                                    | Q <                                                                                                    | > 3                      | Ŧ 1                                                                |                                                                                                    |                                                                                                    | ++                                                                                                    | M M                                                                                                    | 🍢 🔀                                                                                                    | ? |
| Filter:                                                                                                    | arp                                                                                                    |                                                                                                    |                                                                                                    |                                                                                                    | Expressi                 | on Clea                                                            | r Apply S                                                                                                    | Save                                                                                                    |                                                                                                    |                                                                                                    |                                                                                                    |   |
| No.                                                                                                    | Time                                                                                                    | Source                                                                                                    |                                                                                                    | Destination                                                                                                    |                          | Protocol                                                           | Length Inf                                                                                                    | fo                                                                                                    |                                                                                                    |                                                                                                    |                                                                                                    |   |
| 35398<br>35400<br>35400<br>35401<br>35402<br>35403<br>35404<br>35405<br>35407<br>35406<br>35410<br>35411<br>35411<br>35411<br>35414<br>35415<br>35416<br>35417<br>35416<br>35417<br>35416<br>35417<br>35416<br>35417<br>35416<br>35417<br>35416<br>35417<br>35416<br>35417<br>35416<br>35417<br>35416<br>35417<br>35416<br>35417<br>35416<br>35417<br>35416<br>35417<br>35416<br>35417<br>35416<br>35417<br>35416<br>35417<br>35416<br>35407<br>35406<br>35407<br>35406<br>35411<br>35411<br>35411<br>35417<br>35416<br>35417<br>35416<br>35417<br>35417<br>35416<br>35417<br>35416<br>35417<br>35417 | 2414.1078156<br>2414.1081126<br>2414.108126<br>2414.1084690<br>2414.1084690<br>2414.108820<br>2414.108930<br>2414.108930<br>2414.110290<br>2414.110290<br>2414.110290<br>2414.1112840<br>2414.1112840<br>2414.112840<br>2414.112870<br>2414.113750<br>2414.113430<br>2414.113450<br>2414.113450<br>2414.114000<br>2414.114000<br>2414.114000<br>2414.114000<br>2414.114000<br>2414.114000<br>2414.114000<br>2414.114000<br>2414.114000<br>2414.114000<br>2414.114000<br>2414.114000<br>2414.114000<br>2414.114000<br>2414.1140000<br>2414.1140000<br>2414.1140000<br>2414.11400000000000000000000000000000000 | compalin 9a<br>Compalin 9a<br>Compal | :87:7e<br>:87:7e<br>:87:7e | Broadcast<br>Broadcast<br>Broadcast | tured (480<br>, Dst: Bro | ARP<br>ARP<br>ARP<br>ARP<br>ARP<br>ARP<br>ARP<br>ARP<br>ARP<br>ARP | 42 Who<br>42 Who<br>42 Who<br>42 Who<br>42 Who<br>42 Who<br>42 Who<br>42 Who<br>42 Who<br>42 Who<br>42 Who<br>42 Who<br>42 Who<br>42 Who<br>42 Who<br>42 Who<br>42 Who<br>42 Who<br>41 Who<br>41 Who<br>42 Who<br>41 Who<br>41 Who<br>42 Who<br>41 Who<br>41 Who<br>42 Who<br>41 Who<br>41 Who<br>42 Who<br>41 Who<br>41 Who<br>41 Who<br>41 Who<br>41 Who<br>41 Who<br>41 Who<br>41 Who<br>41 Who<br>41 Who<br>41 Who<br>41 Who<br>42 Who<br>41 Who<br>41 | has 172.16.3.<br>has 172.16.3.<br>has 172.16.3. | 141? Te<br>142? Te<br>143? Te<br>143? Te<br>145? Te<br>145? Te<br>146? Te<br>146? Te<br>148? Te<br>148? Te<br>159? Te<br>159? Te<br>159? Te<br>153? Te<br>153? Te<br>153? Te<br>153? Te<br>153? Te<br>153? Te<br>153? Te<br>153? Te | ell 172.16<br>ell 172.16<br>ell 172.16<br>ell 172.16<br>ell 172.16<br>ell 172.16<br>ell 172.16<br>ell 172.16<br>ell 172.16<br>ell 172.16<br>ell 172.16<br>ell 172.16<br>ell 172.16<br>ell 172.16<br>ell 172.16<br>ell 172.16 | 3.113<br>3.113<br>3.113<br>3.113<br>3.113<br>3.113<br>3.113<br>3.113<br>3.113<br>3.113<br>3.113<br>3.113<br>3.113<br>3.113<br>3.113<br>3.113<br>3.113<br>3.113<br>3.113<br>3.113<br>3.113<br>3.113<br>3.113<br>3.113<br>3.113<br>3.113<br>3.113<br>3.113<br>3.113 |   |
|                                                                                                    |                                                                                                    |                                                                                                    |                                                                                                    |                                                                                                    |                          |                                                                    |                                                                                                    |                                                                                                    |                                                                                                    |                                                                                                    |                                                                                                    |   |
| 0000 f<br>0010 00<br>0020 00<br>0030 00                                                                                                    | f ff ff ff ff ff<br>3 00 06 04 00<br>3 00 00 00 00<br>3 00 00 00 00                                                                                                    | ff 00 0c 2<br>01 00 0c 2<br>00 ac 10 0<br>00 00 00 0                                                                                                    | 29 63 5b 4b<br>29 63 5b 4b<br>3 01 00 00<br>00 00 00 00                                                                                                    | 08 06 00 01<br>a9 fe 7c d5<br>00 00 00 00                                                                                                    |                          | )c[K)c[K .                                                         |                                                                                                    |                                                                                                    |                                                                                                    |                                                                                                    |                                                                                                    |   |
| 🔵 🕅 e                                                                                                    | :h0: <live captur<="" td=""><td>e in progress</td><td> Pack</td><td>ets: 35676 · Dis</td><td>played: 157</td><td>5 (4,4%)</td><td></td><td></td><td></td><td></td><td></td><td></td></live>                                                                                                    | e in progress                                                                                                    | Pack                                                                                                    | ets: 35676 · Dis                                                                                                    | played: 157              | 5 (4,4%)                                                           |                                                                                                    |                                                                                                    |                                                                                                    |                                                                                                    |                                                                                                    |   |

Kayıtların Info sütunundan görülebileceği üzere sırayla tüm IP'lerin mac adresleri sorulmaktadır ve 172.16.3.113'e (yani bize) cevabı döndür denmektedir.

Arp ping esnasında arada taranan makinelerden ayakta olanlar benim Mac'im bu şeklinde paket yollayacaktırlar. İşte onlardan bazıları aşağıdaki kayıtlarda görülmektedir.

| File Edit View Go Capture Analyze Statistics                                                                                                    | s Telephony Tools Intern                                                                                                    | als Help                                                           |                                                                                                    |                  |
|----------------------------------------------------------------------------------------------------|----------------------------------------------------------------------------------------------------|--------------------------------------------------------------------|----------------------------------------------------------------------------------------------------|------------------|
| 🖲 💿 📶 📕 🔬 🗎 🖿 🗶 🤇                                                                                                    | ८ 🔍 🗸 🔉 🕉                                                                                                    | 7 L (                                                              | 🗐 📑   ¢ – d 🖭   🅁 🔟 🝢 🌾 📀                                                                                                    |                  |
| Filter: arp                                                                                                    | ▼ Expres                                                                                                    | sion Clear                                                         | Apply Save                                                                                                    |                  |
| No. Time Source                                                                                                    | Destination                                                                                                    | Protocol Le                                                        | ngtł Info                                                                                                    |                  |
| 35660 2442.5596536 Compair 9a:87:7e<br>35661 2442.5596536 Compair 9a:87:7e<br>35661 2442.596536 Compair 9a:87:7e<br>35663 2443.7152536 Vmware_63:5b:4b<br>35666 2444.7136306 Vmware_63:5b:4b<br>35685 2449.5665366 Vmware_63:5b:4b<br>35686 2450.2047016 Vmware_63:5b:4b<br>35688 2451.2032382 Vmware_63:5b:4b<br>35692 2453.6056036 Vmware_63:5b:4b<br>35692 2453.6056036 Vmware_63:5b:4b<br>35772 2455.2124742 Vmware_63:5b:4b<br>35730 2455.3092936 AsustekC_81:90:ea<br>35752 2457.6149332 Vmware_63:5b:4b<br>35752 2459.2076062 Vmware_63:5b:4b<br>35752 2459.2059456 Vmware_63:5b:4b<br>35752 2459.2059456 Vmware_63:5b:4b<br>35752 2450.61593627 Compair 9a:87:7e<br>35772 2465.1047096 Hewlettb5:300<br>35781 2470.4774576 Vmware_63:74:fe | Hewlett - b5:a9:00<br>Compalin_9a:87:7e<br>Broadcast<br>Broadcast | ARP<br>ARP<br>ARP<br>ARP<br>ARP<br>ARP<br>ARP<br>ARP<br>ARP<br>ARP | 42 Who has 172.16.3.17 Tell 172.16.3.113<br>60 172.16.3.1 is at 00:17:a4:b5:a9:00<br>60 Who has 172.16.3.17 Tell 169.254.124.213<br>60 Who has 172.16.3.17 Tell 169.254.124.213<br>60 Who has 172.16.3.17 Tell 172.16.3.58 |                  |
| 35796 2480.5336180 Vmware_69:74:fe                                                                                                    | Broadcast                                                                                                    | ARP                                                                | 60 Who has 172.16.3.1? Tell 172.16.3.58                                                                                                    |                  |
| 35811 2487.6156580 CompalIn_9a:87:7e                                                                                                    | Hewlettb5:a9:00                                                                                                    | ARP                                                                | 42 Who has 172.16.3.1? Tell 172.16.3.113                                                                                                    |                  |
| 35812 2487.6109376 Hewlettb5:a9:00<br>35821 2490.5330586 Vmware 69:74:fe                                                                                                    | Broadcast                                                                                                    | ARP                                                                | 60 Who has 172.16.3.1? Tell 172.16.3.58                                                                                                    |                  |
| 35827 2493.0273440 Vmware_63:5b:4b                                                                                                    | Broadcast                                                                                                    | ARP                                                                | 60 Who has 172.16.3.1? Tell 169.254.124.213                                                                                                    |                  |
| 0000 ff ff ff ff ff ff 00 0c 29 63 5b 4<br>0010 08 00 06 04 00 01 00 0c 29 63 5b 4<br>0020 00 00 00 00 00 00 0c 10 03 01 00 0<br>0030 00 00 00 00 00 00 00 00 00 00 00 00                                                                                                    | b 08 06 00 01<br>b a9 fe 7c d5<br>0 00 00 00 00<br>e                                                                                                    | )c[K<br>)c[K .                                                     |                                                                                                    | Profile: Default |
| - Conv. Sive capture in progress? Pac                                                                                                    | Reco. 50257 Displayed. 10                                                                                                    |                                                                    |                                                                                                    | Fronte, Deraute  |

Kayıtlardan görülebileceği üzere bazı arp request'lerin hemen altına arp responlar gelmiştir. Arp response'ların Info sütunlarına bakacak olursak sorgulanan IP'nin şu şu Mac adresi üzerinde olduğu bilgilendirmeleri mevcuttur.

Scapy ile DNS Sorgusu Yapma

```
> sudo su
> scapy
>>> sr1(IP(dst="8.8.8.8")/UDP()/DNS(rd=1,qd=DNSQR(qname="includekarabuk.com",qtype="A")))
```

#### Wireshark ile Görüntüleme

Filter : ip.addr == 8.8.8.8

#### Output:

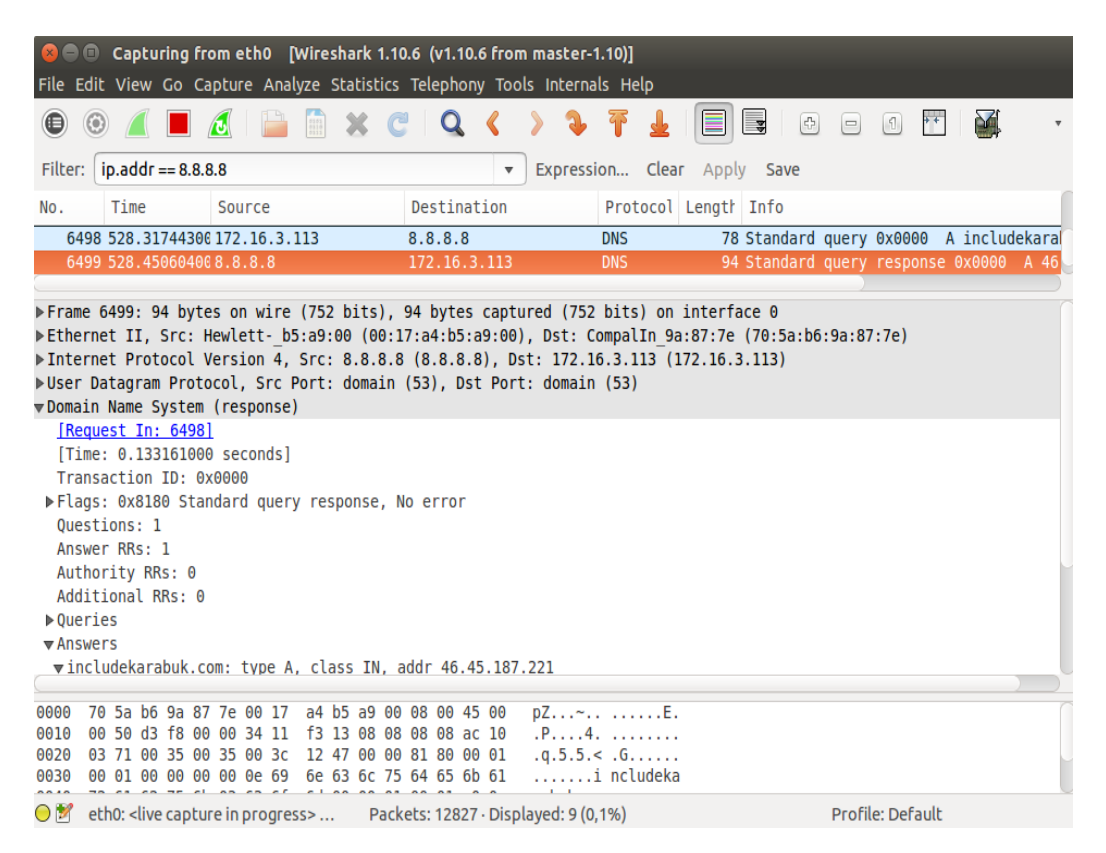

Kayıtlara baktığımızda görebileceğimiz üzere önce gönderdiğimiz DNS sorgusu ekrana düşmüştür. Ardından dıns sunucudan gelen yanıt ekrana düşmüştür. DNS sunucudan gelen yanıt paketinin detaylarına baktığımızda ise Answer sekmesi altında sorduğumuz includekarabuk.com sitesinin ip'sinin geldiğini görmekteyiz. Böylece scapy ile bir dıns sorgusu oluşturduk ve yanıtını alabildik.

# Bazı Notlar

| srp | : Layer 2 paket gönderme fonksiyonu | (send and receive) |
|-----|-------------------------------------|--------------------|
| sr  | : Layer 3 paket gönderme fonksiyonu | (send and receive) |

Kaynaklar

Tubitak YTE Eğitimleri Mayıs, 2017

(Defter notları)

http://www.secdev.org/projects/scapy/doc/usage.html